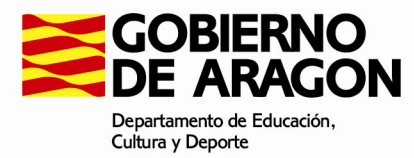

# GTA - Manual de Usuarios

2017

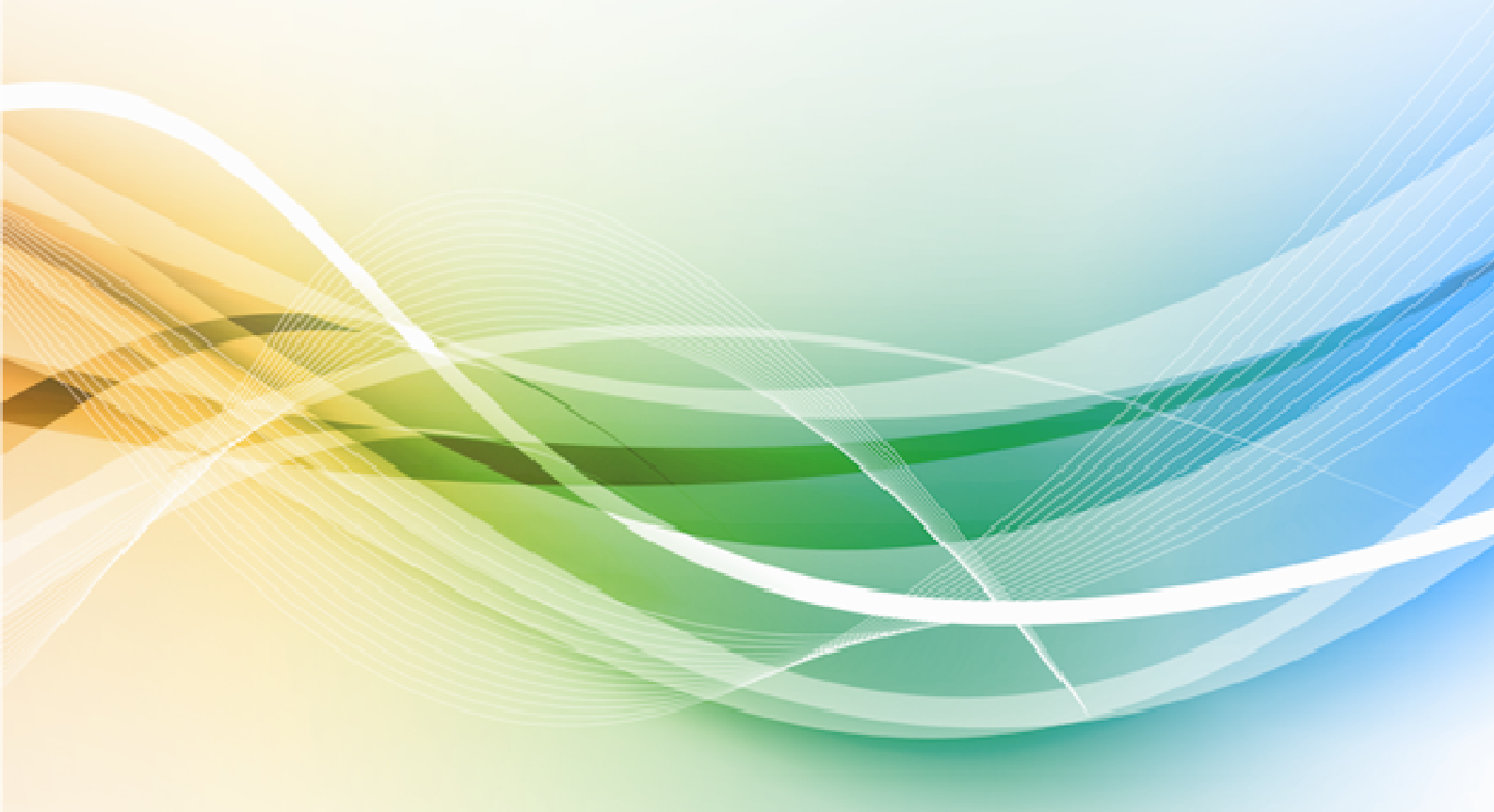

Versión 1.03

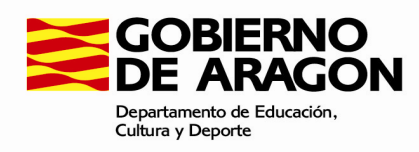

## Índice

| 1-Introducción                            | 3   |
|-------------------------------------------|-----|
| 2-Acceso a la aplicación                  | 4   |
| 3-Tipos de Usuarios                       | 5   |
| 4-Funcionamiento General de la Aplicación | 6   |
| 5-MENÚ: Carga del Fichero                 | 7   |
| 5.1-Centro Privado                        | 8   |
| 5.2-Centro Público                        | 8   |
| 6-MENÚ: Listado de solicitudes            | 9   |
| 6.1-Centro Privado                        | .13 |
| 6.2-Centro Público                        | .15 |
| 6.3-Servicios Provinciales SSPP           | .16 |
| 6.4-Servicios Centrales SSCC              | .17 |
| 7-Estados                                 | .19 |
| ANEXO 1                                   | .20 |

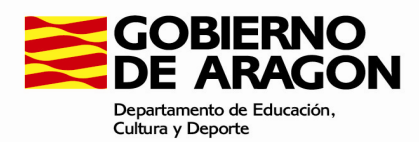

## 1-Introducción

GTA: Gestión de Títulos no Universitarios de Aragón

La aplicación GTA va a permitir la gestión de las solicitudes y propuestas de títulos no universitarios y certificados de idiomas nivel avanzado, así como la gestión del registro de títulos no universitarios de Aragón.

La aplicación permite cargar las solicitudes en base de datos por medio de los centros proponentes y permite realizar un seguimiento de los estados por los que pasan desde que son cargadas por los centros, hasta que los títulos son entregados a los alumnos.

El propósito de este manual es el de servir como guía para el usuario ofreciendo información detallada sobre cada una de las funciones ofrecidas por la aplicación y ayudándole a familiarizarse

<u>Nota</u>

La tramitación que conlleva GTA, no exime del envío del resto de documentación al Servicio Provincial respectivo.

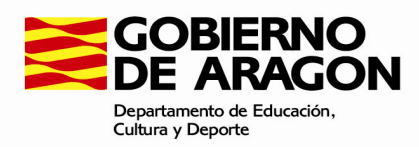

## 2-Acceso a la aplicación

El acceso a al aplicativo deberá realizarse a través de la aplicación GEB:

https://aplicaciones.aragon.es/geb/

|                    | )<br>N             | DI                        | EPARTAMENTO         | DE EDUCACIÓN                                   | , UNIVERSIDAD,                            | CULTURA Y DEF | PORTE      |                 |                  |
|--------------------|--------------------|---------------------------|---------------------|------------------------------------------------|-------------------------------------------|---------------|------------|-----------------|------------------|
| Gestión de Usuario | s del Departamento | o de Educación, Unive     | rsidad, Cultura y I | Deporte                                        | ENT OF BA                                 | EN DEBAS      | ENT OF BAS | ENT DEBA        | Charl C          |
| 860                | PRD                | 682                       | 66-D                | 892D                                           | Identificación de Us                      | uarios        | 662        | 89 <sup>2</sup> | 6 <del>6</del> - |
|                    | Ŕ                  | Parillo<br>Parillo        | CHI OR              | Usuario :<br>Contraseña :                      | Conoctar                                  |               | A.S.       |                 |                  |
|                    |                    | Contraction of the second | ~~~<br>~~           |                                                | ¿Has olvidado tu contr                    | aseña?        |            |                 |                  |
|                    |                    |                           |                     |                                                |                                           |               |            |                 |                  |
|                    |                    |                           | © Gobierno          | de Aragón, 2013. Tod<br>Versión 2.0.8 (22/01/2 | os los derechos reserva<br>015[13:28:03]) | dos.          |            |                 | Ś                |
|                    |                    |                           |                     |                                                |                                           |               |            |                 |                  |

Donde, una vez identificados correctamente, podrán seleccionar la aplicación GTA.

|              | N                                               | DEPARTAMENTO DE EDUCACIÓN, UNIVERSIDAD, CULTURA Y DEPORTE |                             |                                        |                                                 |                              |                                  |     |  |  |  |  |  |
|--------------|-------------------------------------------------|-----------------------------------------------------------|-----------------------------|----------------------------------------|-------------------------------------------------|------------------------------|----------------------------------|-----|--|--|--|--|--|
| Aplicaciones |                                                 |                                                           |                             |                                        |                                                 |                              |                                  |     |  |  |  |  |  |
| 24           | 6 Var                                           | # Day fo                                                  | un unificus que la disecció | Dat                                    | tos del Usuario                                 | rala en la aplicación de "Ad | ninistración Conoral"            |     |  |  |  |  |  |
| 29           | - Id. Usuario -<br>dcalvoj                      | " Por ta                                                  | - Fech<br>30-04             | na Alta -<br>I-2015 12:50:17           | s la correcta. Puede modific                    | - Fecha                      | i Baja -                         |     |  |  |  |  |  |
| ALC'S        | - Nombre -<br>David Calvo Jimenez               |                                                           | - Ape                       | llido1 -                               |                                                 | - Apelli                     | ido2 -                           |     |  |  |  |  |  |
| - Art        | - Correo Contacto -                             |                                                           |                             |                                        |                                                 | - Valid<br>29-07-            | ez Contraseña -<br>2015 12:50:30 |     |  |  |  |  |  |
|              |                                                 |                                                           |                             | Otra                                   | as Aplicaciones                                 |                              |                                  |     |  |  |  |  |  |
|              | Gestión de Títulos (<br>Gestión de Títulos (GTA | GTA)                                                      | 19 S                        | SP. 6                                  | 192 S                                           | 292 S                        | SP. 6                            | 4   |  |  |  |  |  |
|              | Clar Of Bly                                     | Chi O Cari                                                | M. O. S. C.                 | G. O. Br                               | Ch. Of Br.                                      | Ch. O. Br.                   | Ch. O. Cop.                      | - E |  |  |  |  |  |
|              | · · · · · · · · · · · · · · · · · · ·           |                                                           | © G                         | obierno de Aragón, 20<br>Versión 2.0.8 | 013. Todos los derech<br>(22/01/2015[13:28:03]) | os reservados.               |                                  |     |  |  |  |  |  |
|              |                                                 |                                                           |                             |                                        |                                                 |                              |                                  |     |  |  |  |  |  |

Esta acción redirigirá a la aplicación donde ya no se será necesario autenticarse.

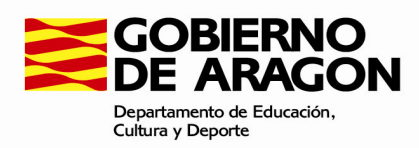

## **3-Tipos de Usuarios**

| USUARIO                     | MENÚS                   | BOTONES                  |
|-----------------------------|-------------------------|--------------------------|
| CENTRO PRIVADO              | -Listado de solicitudes | -Enviar propuesta        |
|                             | -Carga del fichero      | -Enviar a centro público |
|                             |                         | - Entregado a Alumno     |
| CENTRO PÚBLICO              | -Listado de solicitudes | -Enviar propuesta        |
|                             | -Carga del fichero      | - Entregado a Alumno     |
| SERVICIOS PROVINCIALES SSPP | -Listado de solicitudes | -Validar                 |
|                             |                         | -Enviar a SSCC-          |
| SERVICIOS CENTRALES SSCC    | -Listado de solicitudes | -Generar fichero MEC     |
|                             | -Carga del fichero      | -Enviar a imprenta       |
|                             |                         | - Recibido Título        |

Una vez identificado un usuario en la aplicación aparece en la parte derecha de la cabecera con su Rol en la aplicación.

Según el tipo de usuario cambian las opciones de menú y los botones que se muestran.

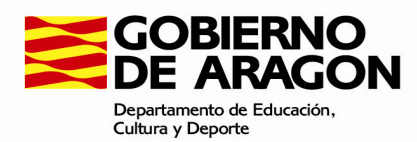

## 4-Funcionamiento General de la Aplicación

La aplicación tiene varios elementos que vamos a ver en todas las pantallas de la misma.

| GTA Gestion de<br>Titulos noi<br>Aragón | e<br>universitarios de |                     |                   |                    |           |           |           | 44003         | 041 Centro Privado |
|-----------------------------------------|------------------------|---------------------|-------------------|--------------------|-----------|-----------|-----------|---------------|--------------------|
| Listado de Solicitudes                  | Ca                     | arga del fichero    |                   |                    |           |           |           |               |                    |
|                                         |                        |                     |                   |                    |           |           |           |               |                    |
| Listado de se                           | olicitud               | les                 |                   |                    |           |           |           |               |                    |
| ✓ Mostrar Filtro                        |                        |                     |                   |                    |           |           |           |               |                    |
| RA                                      |                        |                     |                   |                    |           |           | Total Res | ultados:1 C + | 00                 |
|                                         |                        |                     | Contro Processor  | DNII/NIE/Pasaporte | Apellido1 | Apellido2 | Nombre    |               |                    |
| NºReg.Autonómico NºF                    | Reg.Nacional           | Centro Fin Estudios | Centro Proponente | Division asaporte  |           |           |           | Modalidad Lot | e Estado           |
| NºReg.Autonómico NºP                    | Reg.Nacional           | Centro Fin Estudios | 44003041          | 55555F             | APEUSER   | APEUSERR  | ALUMNO    | Modalidad Lot | e Estado<br>ENVIAC |

Una cabecera (en verde), en la cual a la izquierda vemos el título de la aplicación y su versión.

A su derecha vemos el usuario que ha accedido a la aplicación y su rol. Si pulsamos con el ratón ahí, el usuario puede "Cerrar sesión" (volvería a la página de identificación)

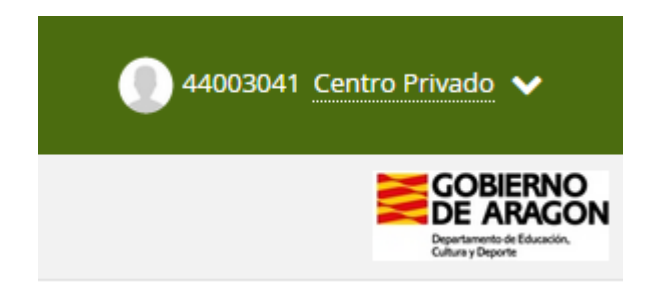

Debajo de la cabecera y a la izquierda aparecerán las distintas opciones de menú, que serán distintas según el rol de usuario.

En este caso vemos los dos posibles casos que se van a poder ver:

- Listado de solicitudes: que aparece en un color más blanco porque está seleccionada y es la página que vemos. Esta opción de menú es visible por todos los usuarios de la aplicación.
- Carga del fichero: que aparece en un color más azulado porque está sin seleccionar. Esta opción del menú sólo será visible por los Centros Privados, Centros Públicos y SSCC

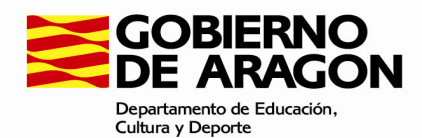

## 5-MENÚ: Carga del Fichero

Los Centros Educativos son los encargados de cargar los ficheros con solicitudes de propuestas de títulos (fichero generado desde SIGAD o desde otra herramienta de gestión académica). *En caso de no disponer de herramienta que le proporcione el fichero, el Centro Educativo deberá mecanizar los registros de títulos (ver apartado 6).* 

Esta pantalla podrá ser vista y utilizada por los roles Centro Privado (punto 5.1) y Centro Público (punto 5.2) para cargar ficheros con las solicitudes de títulos.

Esta opción del menú también es visible por los Servicios Centrales SSCC, para la carga del fichero recibido por el Ministerio de Educación y Cultura MEC (punto 5.3)

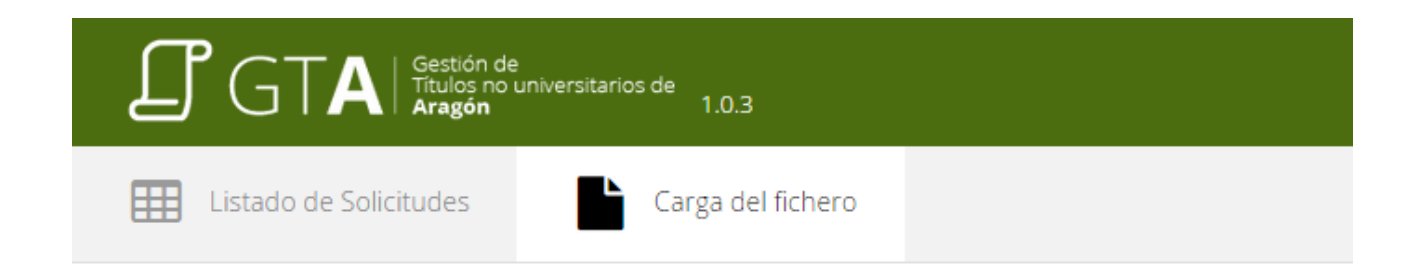

## Carga de solicitudes de propuestas de títulos

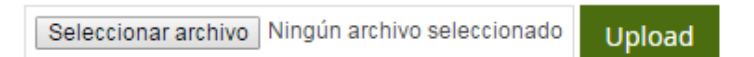

Mediante un botón "Seleccionar archivo" se seleccionará un fichero.

La carga de solicitudes de propuestas de títulos se realiza a través de un fichero que contenga la información necesaria para constituir las propuestas que se deseen albergar en la aplicación, y que deberá cumplir el formato mostrado en el Anexo 1.

Cada línea del fichero corresponderá a una solicitud de propuesta de título.

Para la carga del fichero utilizará un botón "Upload" : que guardará en base de datos la información completa de cada propuesta de título si todos los registros cumplen:

El fichero tendrá que cumplir con el formato que se indica en el Anexo 1.

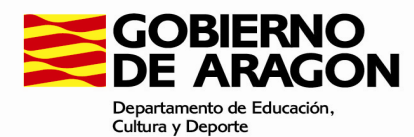

Por cada registro de solicitud que aparezca en el fichero, se comprobará si cumple la estructura válida y con el formato correcto, y si no es así la aplicación mostrará un aviso indicando el error y no procesará ninguno de los registros del fichero.

#### <u>NOTA</u>

En la cuenta de correo <u>titulos@aragon.es</u> podrán enviar las incidencias que resulten de la carga de solicitudes.

#### **5.1-Centro Privado**

Los Centros Privados son los encargados de cargar todas sus solicitudes de títulos sean o no de la ESO, aunque sólo podrán remitir al Servicio Provincial con el botón "Enviar Propuesta", las propuestas de títulos de Graduados en ESO, ya que el resto de propuestas las tramita el Centro Público Adscrito, con el botón "Enviar a Centro Público".

Cada solicitud se guarda con estado "CARGADA" si es de la ESO y "PRECARGADA" el resto. Las solicitudes "PRECARGADA" cuando se envíen al centro público cambiarán al estado "PENDIENTE DE PAGO".

La forma de carga de solicitudes se puede consultar en el Punto 5 de este documento.

#### 5.2-Centro Público

El Centro Público tramitará sus propuestas de títulos y las de sus centros privados adscritos. Ya que estos últimos sólo tramitan las propuestas de títulos de Graduados en ESO.

Cada solicitud se guarda con estado "CARGADA" (solicitudes propias) o "PENDIENTE DE PAGO" (solicitudes del centro adscrito). Cuando se paguen las tasas correspondientes a la solicitudes "PENDIENTE DE PAGO", se grabará la fecha de pago, pasando al estado de "CARGADA", para su envío al Servicio Provincial en el momento en que se envíe el resto de la documentación en papel.

Aquellas solicitudes que vengan del centro privado e incluyan la fecha de pago deberán ser validadas por el centro público. Para ello el centro público deberá acceder a cada una de ellas y pulsar el botón GUARDAR. De este modo el estado de la propuesta pasará de "PENDIENTE DE PAGO" a "CARGADA".

La forma de carga de solicitudes se puede consultar en el Punto 5 de este documento.

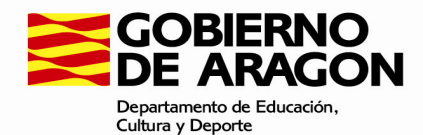

## 6-MENÚ: Listado de solicitudes

El listado de solicitudes muestra:

- Filtro de búsqueda.
- Tabla de registros.
- Botones.

#### --Filtro de búsqueda:

Por defecto aparece oculto, pero el usuario puede mostrarlo y "Buscar" con los criterios que desee para que en la tabla se muestren los nuevos resultados. Por defecto está filtrado por Año propuesta "2017", solo aparecerán los registros de ese año (si hay).

#### Listado de solicitudes

|   | Ocultar | Filtro    |
|---|---------|-----------|
| ~ | ocorcon | 1 11 11 0 |

| NºReg.Autonómico    |   | NºReg. Nacional |   | Centro Propuesta     | ~ |
|---------------------|---|-----------------|---|----------------------|---|
| Centro Fin Estudios | ~ | Apellido 1      |   | Apellido 2           |   |
| Nombre              |   | DNI             |   | Provincia Proponente | ~ |
| Tipo de estudio     | ~ | Nivel           | ~ | Modalidad            | ~ |
| Estado              | ~ | Propuesta       |   | Año propuesta        |   |

#### --Tabla de registros:

La tabla muestra los registros que puede ver el usuario, que cambiarán según utilice el Filtro de búsqueda.

|                  |                |                     |                   |                   |           |           | Total Resultado | s:1 C     | Ð    | )0 j   |
|------------------|----------------|---------------------|-------------------|-------------------|-----------|-----------|-----------------|-----------|------|--------|
| NºReg.Autonómico | NºReg.Nacional | Centro Fin Estudios | Centro Proponente | DNI/NIE/Pasaporte | Apellido1 | Apellido2 | Nombre          | Modalidad | Lote | Estado |
|                  |                |                     |                   |                   |           |           |                 |           |      |        |
|                  |                | 44003041            | 44003041          | 55555F            | APEUSER   | APEUSERR  | ALUMNO          |           |      | ENVIAD |
|                  |                |                     |                   |                   |           |           | Total Resultado | s:1 C     | Ð (  | 0      |

Cada columna de la tabla es ordenable. Si el usuario pulsa con el ratón en la cabecera de una columna, se ordena alfabéticamente.

En la parte izquierda tanto superior como inferior el usuario tiene dos iconos que puede utilizar para exportar los resultados en Excel o para obtener el documento de propuesta de títulos en formato PDF.

Para obtener la propuesta de títulos se deberá seleccionar los registros de dicha propuesta y pulsar el botón PDF.

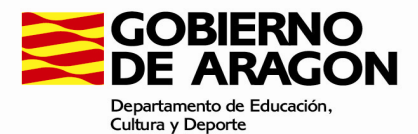

| $\mathbf{X}$         | GOBIERNO                                        |           |               |               |           |                |          |              | HOJA PORTAD                | A       |            |             |         |          |         |                 |                         |                |          |                 |
|----------------------|-------------------------------------------------|-----------|---------------|---------------|-----------|----------------|----------|--------------|----------------------------|---------|------------|-------------|---------|----------|---------|-----------------|-------------------------|----------------|----------|-----------------|
| $\sim$               | de Aragon                                       |           |               |               |           |                | PRO      | DEVESTA D    | E EXPEDICIÓN DE TÍTULOS DE |         | DS DE I    | ALEY        |         |          |         |                 | PROPUES                 | STA .          |          | 003             |
|                      | Departamento de Educación,<br>Cultura y Deporte |           |               |               |           |                | 0        | RGÁNICA 2    | 2008, DE ORDENACIÓN GENE   | RAL DE  | L SISTE    | EMA         |         |          |         |                 | PÁGI                    | NA             | 1        | / 1             |
|                      |                                                 |           |               |               |           |                | EDUC/    | ATIVO, FOR   | MULADA POR EL DIRECTOR D   | EL CEN  | TRO DO     | DCENT       | Έ.      |          |         |                 |                         |                |          |                 |
| NIVEL                | 16                                              |           |               |               |           |                |          | DE ACUE      | RDO CON LAS ACTAS DE EVA   | UACIO   | N FINAL    |             |         |          |         |                 |                         |                |          |                 |
|                      |                                                 |           |               |               |           |                |          |              |                            |         |            |             |         |          |         |                 |                         |                |          |                 |
|                      |                                                 |           |               |               |           |                |          |              |                            |         |            |             |         |          |         |                 |                         |                |          |                 |
| D                    |                                                 |           |               |               |           |                | CÓDIO    | 30           |                            |         |            |             |         |          |         |                 |                         |                |          |                 |
| Directi              | or del Centro GOYA(                             | I.E.S. Z/ | RAGOZ         | .A)           |           |                | 50008    | 198          |                            |         |            |             |         |          |         |                 |                         |                |          |                 |
| Domic                | IIIO AVDA. GOYA, 45                             |           |               |               |           |                |          |              |                            |         |            |             |         |          |         |                 |                         |                |          |                 |
| D P F                | 130 ZARAGUZA<br>30008 Teléfono 0785             | 57022     |               |               |           |                |          |              |                            |         |            |             |         |          |         |                 |                         |                |          |                 |
| CERT                 | FICA: Que los alumnos comprer                   | ndidos e  | n la relac    | ión nominal   | adiunt    | a, desde el ·  | número 1 | al número    |                            |         |            |             |         |          |         |                 |                         |                |          |                 |
|                      | 4, han terminado sus est                        | udios de  | Formac        | ión Profesior | nal Gra   | ado superior   |          |              |                            |         |            |             |         |          |         |                 |                         |                |          |                 |
|                      |                                                 |           |               |               |           |                |          |              |                            |         |            |             |         |          |         |                 |                         |                |          |                 |
|                      | Para que así conste, firm                       | io la pre | sente pro     | opuesta en    |           |                |          |              |                            |         |            |             |         |          |         |                 |                         |                |          |                 |
|                      |                                                 |           |               | Z             | ARAG      | 0ZA, a 31 r    | le AGOS  | TO de 201    | 6                          |         |            |             |         |          |         |                 |                         |                |          |                 |
|                      |                                                 |           |               | 10            |           |                |          |              | CONFORME:                  |         |            |             |         |          |         |                 | \₀ <del>8</del> ₀       |                |          |                 |
|                      | E.                                              | DIRECTOR  | DEL CENT      | NO,           |           |                |          |              | EL INSPECTOR TÉCNICO DE E  | DUCACIÓ | ι.         |             |         |          |         |                 | EL DIRECTOR PROVINCIAL, |                |          |                 |
|                      |                                                 |           |               |               |           |                |          |              |                            |         |            |             |         |          |         |                 |                         |                |          |                 |
|                      |                                                 |           |               |               |           |                |          |              |                            |         |            |             |         |          |         |                 |                         |                |          |                 |
| N <sup>e</sup> Orden | PRIMER APELLIDO                                 |           |               | SEC           |           | APELLIDO       |          |              | NOMBRE                     |         | DOCU       | MENTO       | DENTIFI | CATIVO   |         | aexo            | MUNICIPIO DE NACIMIENTO |                |          |                 |
|                      |                                                 |           | +             |               |           |                |          | +            |                            | TIPO    |            |             |         |          |         |                 | LITERAL<br>ZARACOZA     |                | 0        | 00/00           |
| <u> </u>             |                                                 | -         | <u> </u>      |               |           |                |          |              |                            |         | FEC        | HL FIN      | -       |          | CPCCHOS | 00090           | NÚMERO REGISTRO         | 22044.0        |          |                 |
|                      | PROVINCIA NACIMIENTO                            | CUCHGO    | NAG           | NACIONALIDAD  | DIA       | MES A9         |          | DALIFICACIÓN | CÓDIGO DEL TÍTULO          |         | MES        | AND         | DIA     | MES      | AÑO     | COND            | TITULO ORIGINAL         | DIA            | MES      | AÑD             |
|                      | ZARAGOZA                                        | 50        | E             | E             | 20        | 03 199         | 9        |              | 00012211701                |         | 06         | 2015        |         |          |         |                 |                         |                |          |                 |
| Nº Orden             | PRIMER APELLIDO                                 |           |               | SEC           | GUNDO     | APELLIDO       |          |              | NOMBRE                     | TRO     | DOCU       | MENTOI      | DENTIFI | CATIVO   |         | SEXO            | MUNICIPIO DE NACIMIENTO |                | _        | 0000            |
| 2                    |                                                 |           | -             |               |           |                |          |              | 1                          | 1       |            |             | _       |          |         | 2               | ZARAGOZA                | _              | 50       | 50297           |
|                      |                                                 | conso     | PAIS          |               |           | SCHA NACIMIENT |          | -            |                            |         | F80        | SHLFIN      | RECH    | A PAGO D | RECHOS  | Causa           | NÚMERO REGISTRO         | FECHL D        | PEDICIÓN | TITULO ORIGINAL |
|                      | PROVINCIA NACIMIENTO                            |           | NAC.          |               | DÍA       | MES AR         | · ·      |              | CODIGO DEL TITOLO          |         | MES        | AÑO         | DIA     | MES      | AÑO     | 0000            | TITULO ORIGINAL         | DÍA            | NES      | AÑD             |
| <u> </u>             | ZARAGOZA                                        | 50        | _ <u>F</u>    | E             | 20        | 03 199         | 9        |              | 00012211701                |         | 06         | 2015        |         | 0.471-0  |         |                 |                         |                |          |                 |
| Nº Orden             | PRIMER APELLIDO                                 |           |               | SEC           | GUNDO     | APELLIDO       |          |              | NOMBRE                     | TIPO    | 0000       | MENTO I     |         | CALL OF  |         | SEXO            | LITERAL                 |                | 0        | 00/90           |
| 3                    |                                                 |           |               |               |           |                |          |              |                            | 1       |            |             |         |          |         | 2               |                         |                |          | 60              |
|                      | PROVINCIA NACIMIENTO                            | 00060     | PAIS          | NACIONALIDAD  | •         | CHA NACIMIENTI |          | AUFICACIÓN   | CÓDIGO DEL TÍTULO          |         |            | 1625        | FEO     | A PAGO D | ERECHOS | Causa<br>DUPU - | NÚMERO REGISTRO         | FECHLED        | REDICIÓN | TITULO ORIGINAL |
| <u> </u>             | EXTRANIERO                                      | 60        |               |               | 01A<br>11 | MES A9         |          |              | 00012211701                |         | MES        | 2016        | OIA     | MES      | AÑO     | CIDLD           | IT DED ORIGINAL         | DÍA            | MES      | AÑO             |
|                      | Exhibition of the second                        | 100       | Ť             |               |           | 101 135        | •        |              | 00012211701                | -       | DOCU       | MENTO       | DENTIFI | CATIVO   |         |                 | MUNICIPIO DE NACIMIENTO |                |          |                 |
| Nº Orden             | PRIMER APELLIDO                                 |           | $\rightarrow$ | SEC           | SUNDO     | APELLIDO       |          |              | NOMBRE                     | TIPO    |            |             |         |          |         | SEXO            | LITERAL                 |                | 0        | 00/00           |
| 4                    |                                                 |           |               |               |           |                |          |              |                            | 1       |            | Sec. Part 1 |         |          |         | 2               |                         |                |          | 60              |
|                      | PROVINCIA NACIMIENTO                            | cóbisc    | PAIS<br>NAC   | NACIONALIDAD  | F F       | MES AG         | -        | DALIFICACIÓN | CÓDIGO DEL TÍTULO          |         | 687<br>MEX | 450         | PEC-    | MES 0    | ASO ASO | CUPU -<br>CIDID | TITULO ORIGINAL         | PECHLED<br>DIA | MES      | ASID            |
|                      |                                                 | 60        | E             | E             | 11        | 01 196         | 6        |              | 00012211701                |         | 06         | 2015        | -       | _        |         |                 |                         |                | -        |                 |
|                      | EXTRANJERO                                      |           |               |               | -         | <u> </u>       |          |              |                            |         |            |             | -       |          |         | · · ·           |                         |                |          |                 |
|                      | EXTRANJERO                                      | 1         |               |               |           |                |          |              |                            |         |            |             |         |          |         |                 |                         |                |          |                 |
|                      | EXTRANJERO                                      |           |               |               |           |                |          |              |                            |         |            |             |         |          |         |                 |                         |                |          |                 |
|                      | EXTRANJERO                                      |           |               |               |           |                |          |              |                            |         |            |             |         |          |         |                 |                         |                |          |                 |
|                      | EXTRANJERO                                      | 1 1       |               |               |           |                |          |              |                            |         |            |             |         |          |         |                 |                         |                |          |                 |
|                      | EXTRANJERO                                      |           |               |               |           |                |          |              |                            |         |            |             |         |          |         |                 |                         |                |          |                 |
|                      | EXTRANJERO                                      |           |               |               |           |                |          |              |                            |         |            |             |         |          |         |                 |                         |                |          |                 |
|                      | EXTRANJERO                                      |           |               |               |           |                |          |              |                            |         |            |             |         |          |         |                 |                         |                |          |                 |
|                      | EXTRANJERO                                      |           |               |               |           |                |          |              |                            |         |            |             |         |          |         |                 |                         |                |          |                 |
|                      | EXTRANJERO                                      |           |               |               |           |                |          |              |                            |         |            |             |         |          |         |                 |                         |                |          |                 |
|                      | EXTRANJERO                                      |           |               |               |           |                |          |              |                            |         |            |             |         |          |         |                 |                         |                |          |                 |
|                      | EXTRANJERO                                      | 1         |               |               |           |                |          |              |                            |         |            |             |         |          |         |                 |                         |                |          |                 |

También se pueden elegir qué columnas ver en la pantalla, si el usuario considera que hay columnas que no le interesa ver puede como vemos en la imagen ir a una flecha que se encuentra debajo de los botones de colores y seleccionar qué columnas mostrar en la tabla.

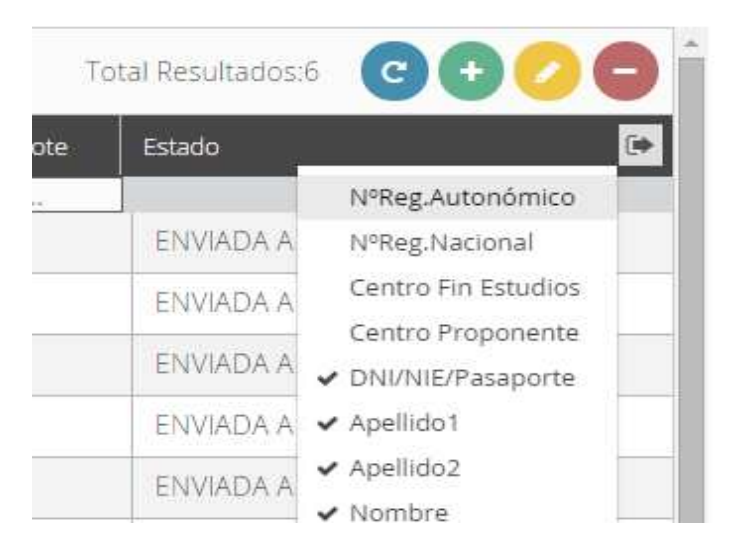

Los registros son seleccionables. Si el usuario clica sobre un registro queda seleccionado.

Si el usuario después de seleccionar un registro utiliza la tecla CTRL y pulsa sobre más registros quedan todos seleccionados.

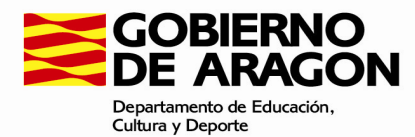

En la parte derecha tanto superior como inferior el usuario tiene cuatro botones (azul, verde, amarillo, rojo) para interactuar con los registros de la tabla seleccionados. Al pasar el ratón por encima de los botones nos informan de su función.

Ver en detalle un registro: si el usuario hace doble clic sobre un registro, se abre una pantalla modal con toda la información del registro más detallada.

Si al ver esta pantalla el usuario quiere hacer zoom a los datos para verlos más grandes o pequeños puede utilizar CTRL+Ruleta del ratón.

| Edición                                  |   |                                              |   |                                                                                                    |          |
|------------------------------------------|---|----------------------------------------------|---|----------------------------------------------------------------------------------------------------|----------|
|                                          |   |                                              |   |                                                                                                    |          |
| Apellido 1                               |   | Apellido 2                                   |   | Nombre                                                                                                    |          |
| Apellido 1                               |   | Apellido 2                                   |   | Nombre                                                                                                    |          |
| Tipo de documento                        |   | DNI                                          |   | Sexo                                                                                                    |          |
| Tipo de documento                        | ~ | DNI                                          |   | Sexo                                                                                                    | ~        |
| Fecha Nacimiento                         |   | Provincia Nacimiento I                       |   | Милісіріо                                                                                                    |          |
| <b>m</b>                                 |   | Provincia Nacimiento                         | ~ | Милісіріо                                                                                                    | <b>*</b> |
| Localidad                                |   | País de nacimiento                           |   | Nacionalidad                                                                                                    |          |
| Localidad                                |   | País de nacimiento                           | ~ | Nacionalidad                                                                                                    | *        |
| Estado                                   |   | Centro Propuesta                             |   | Centro Fin Estudios                                                                                                    |          |
| ENVIADA A SSCC                           | ¥ | Centro Propuesta                             | ~ | Centro Fin Estudios                                                                                                    | *        |
| Tipo de estudio                          |   | Nivel                                        |   | Modalidad                                                                                                    |          |
| LOGSE                                    | ¥ | Nivel                                        | ~ | Modalldad                                                                                                    | ۷        |
| Fecha fin de estudios                    |   | Nota                                         |   | Fecha de pago                                                                                                    |          |
| ( ##                                     |   | Nota                                         |   | 1 million and a million and a mi |          |
| Propuesta                                |   | Año propuesta                                |   | Causa duplicidad                                                                                                    |          |
| Propuesta                                |   | Año propuesta                                |   | Causa duplicidad                                                                                                    | Υ.       |
| NºTitulo Autonómico Original (Duplicado) |   | Fecha expedición Título original(Duplicados) |   | Motivo del error                                                                                                    |          |
| NºTitulo Autonómico Original (Duplicado) |   | <b>#</b>                                     |   | Motivo del error                                                                                                    |          |
| Fecha Entrega Título                     |   | Observaciones Entrega Título                 |   |                                                                                                    |          |
|                                          |   |                                              |   |                                                                                                    |          |
|                                          |   |                                              |   |                                                                                                    |          |
|                                          |   |                                              |   |                                                                                                    |          |
|                                          |   |                                              |   |                                                                                                    |          |
|                                          |   |                                              |   |                                                                                                    |          |
|                                          |   | > Guardar                                    |   |                                                                                                    |          |
|                                          |   |                                              |   |                                                                                                    |          |

#### - <u>Botones</u>:

Debajo de la tabla aparecen varios botones. Cada botón tiene un texto que explica su función.

Estos botones actúan sobre los registros de la tabla seleccionados. Es decir el usuario selecciona de la tabla un registro con el ratón haciendo click sobre él, o varios CTRL+click ratón y utiliza el botón deseado para actuar sobre estos registros seleccionados.

• 1-Actualizar solicitudes (azul):

Botón activo para todos los usuarios de la aplicación y con el mismo comportamiento.

Este botón no necesita que se seleccionen registros de la tabla, ya que actúa de forma global. Se utiliza para poder visualizar el estado real de las solicitudes.

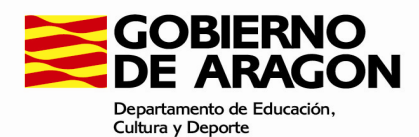

La aplicación consulta por cada solicitud para saber si el documento se ha modificado.

Se actualiza las solicitudes que hayan variado de estado.

2-Nuevo (verde):

Este botón sólo estará activo para los Centros Públicos y Privados

El usuario podrá añadir solicitudes de títulos (mecanización)

Tendrán que cumplir con las especificaciones del Anexo 1

Centro Privado: si la solicitud a dar de alta es de la ESO se deberá dar de alta con estado CARGADA, si no deberá darse de alta con estado PRECARGADA

Centro Público todas las solicitudes deberán darse de alta con estado CARGADA.

# En la siguiente imagen se muestran indicaciones sobre cómo mecanizar una propuesta

| Alta                            |   |                                 |   |                                 | + X |
|---------------------------------|---|---------------------------------|---|---------------------------------|-----|
| Apellido 1                      |   | Apellido 2                      |   | Nombre                          |     |
| En Minúsculas salvo la 1ª Letra |   | En Minúsculas salvo la 1ª Letra |   | En Minúsculas salvo la 1ª Letra |     |
| Tipo de documento               |   | DNI                             |   | Sexo                            |     |
| Tipo de documento               | ~ | DNI                             |   | Sexo                            | ~   |
| Fecha Nacimiento                |   | Provincia Nacimiento            |   | Municipio                       |     |
| m                               |   | Provincia Nacimiento            | ~ | Municipio                       | ~   |
| Localidad                       |   | País de nacimiento              |   | Nacionalidad                    |     |
| En Minúsculas salvo la 1ª Letra |   | País de nacimiento              | ~ | Nacionalidad                    | ~   |
| Estado                          |   | Centro Propuesta                |   | Centro Fin Estudios             |     |
| CARGADA                         | ~ | CORONA DE ARAGÓN (50008125)     | ~ | OPCIONAL SI COINCIDE            | ~   |
| Tipo de estudio                 |   | Nivel                           |   | Modalidad                       |     |
| Tipo de estudio                 | ~ | Nivel                           | ~ | Modalidad                       | ~   |
| Fecha fin de estudios           |   | Nota                            |   | Fecha de pago                   |     |
|                                 |   | NOTA CON 2 DECIMALES            |   | <b>m</b>                        |     |
| Propuesta                       |   | Año propuesta                   |   | Causa duplicidad                |     |
| DE 0 A 999                      |   | Año propuesta                   |   | Causa duplicidad                | ~   |
| NºTitulo Original (Duplicado)   |   | Motivo del error                |   | Fecha Entrega Título            |     |
| NºTitulo Original (Duplicado)   |   | Motivo del error                |   |                                 |     |
| Observaciones Entrega Título    |   |                                 |   |                                 |     |
|                                 |   |                                 |   |                                 |     |
|                                 |   |                                 |   |                                 |     |
|                                 |   |                                 |   |                                 |     |
|                                 |   |                                 |   |                                 |     |
|                                 |   |                                 |   |                                 |     |
|                                 |   | > Guardar                       |   |                                 |     |
|                                 |   |                                 |   |                                 |     |

Observaciones:

- Cuando se trate de un alumno extranjero, en el campo Provincia Nacimiento se deberá poner EXTRANJERO (aparece en el desplegable), el campo Municipio dejarlo vacío y en el campo Localidad, poner el literal de la localidad donde nació el alumno.
- Cuando se mecanice un duplicado, se deberá rellenar los campos con los datos correctos del alumno y completar los tres campos para duplicados: Causa duplicidad, Nº Titulo Autonómico Original (Duplicado) y Fecha expedición Título original (Duplicados).

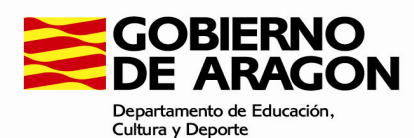

- El campo propuesta deberá rellenarse con el número de propuesta del año en que se realiza, es un campo **numérico** y todos los registros de una propuesta deberán llevar el mismo número.
- 3-Editar (amarillo):

Botón activo para todos los usuarios

Comportamiento idéntico a hacer doble click con el ratón sobre un registro.

Será de edición para todos los Centros cuando está marcada como "PRECARGADA" o "CARGADA" o "PENDIENTE DE PAGO", si no sólo es de consulta.

No contempla selección múltiple, es sólo para un registro seleccionado

• 4-Eliminar (rojo):

Este botón estará activo para todos los usuarios.

Centros: Si alguna de las solicitudes seleccionadas no está en estado "PRECARGADA", "CARGADA", "PENDIENTE DE PAGO" o "ANULADA", la aplicación mostrará un aviso y no eliminará.

Servicios Provinciales: en este caso el botón sirve para "Anular" solicitudes enviadas por los Centros. Se deberá hacer una búsqueda de solicitudes en estado "EnviadaSSPP". Al usar el botón sobre los registros seleccionados la solicitud queda en estado "Anulada".

El servicio provincial deberá comunicar al centro la anulación de las propuestas para su corrección

## 6.1-Centro Privado

Un Centro Privado podrá consultar y modificar sus propuestas de títulos, como hemos visto en el punto 5.1, al cargar solicitudes las guarda en base de datos con dos estados distintos: "CARGADA" si es de la ESO y "PRECARGADA" el resto.

Por ello aparecen dos botones en la pantalla de "Listado de solicitudes" que permitirán a los Centros continuar con el proceso de solicitud de títulos.

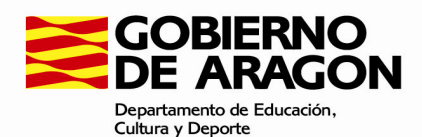

| Listado de Solicitudes Carg       | ga del fichero     |                   |                   |           |           |             |                |                                    |
|-----------------------------------|--------------------|-------------------|-------------------|-----------|-----------|-------------|----------------|------------------------------------|
|                                   |                    |                   |                   |           |           |             |                | Depertaments d<br>Culture y Depurt |
|                                   |                    |                   |                   |           |           |             |                |                                    |
| Listado de solicitude             | 25                 |                   |                   |           |           |             |                |                                    |
| ✓ Mostrar Filtro                  |                    |                   |                   |           |           |             |                |                                    |
| B B                               |                    |                   |                   |           |           | Total Resul | tados:1 C+     | 00                                 |
| N®Reg.Autonómico N®Reg.Nacional G | entro Fin Estudios | Centro Proponente | DNI/NIE/Pasaporte | Apellido1 | Apellido2 | Nombre      | Modalidad Lote | e Estado                           |
|                                   | 44003041           | <br>44003041      | <br>55555F        | APEUSER   | APEUSERR  | ALUMNO      |                | ENVIAC                             |
| R                                 |                    |                   |                   |           |           | Total Resul | tados:1 🖸 🕀    | 00                                 |

Las solicitudes "PRECARGADA" podrá revisarlas y editarlas y cuando comprueben que están correctas las enviarán a su Centro Público adscrito con "Enviar a Centro Público". Para ello seleccionará los registros que desean enviar (varios registros: CTRL+click ratón) y utilizarán el botón "Enviar a Centro Público".

A partir de ese momento las solicitudes "PRECARGADA" pasarán a estado "PENDIENTE DE PAGO y será el Centro Público adscrito el que se encargue de ellas.

En cambio las solicitudes de títulos de Graduados en ESO, se habrán guardado en base de datos como "CARGADA". Además estas solicitudes podrán editarlas si lo desean y cuando estén correctas las podrán enviar a los Servicios Provinciales "Enviar Propuesta". Se marcarán las solicitudes con estado "ENVIADA A SSPP"

Para más información sobre los botones de la tabla consultar el punto 6 en su apartado -Botones

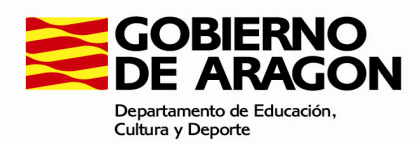

#### 6.2-Centro Público

Podrán consultar sus propuestas de títulos y las de sus Centros Privados adscritos de enseñanzas distintas de la ESO.

Un Centro Público como hemos visto en el punto 5.2 al cargar solicitudes las guarda en base de datos con el estado "CARGADA"

Por ello aparece sólo un botón en la pantalla de "Listado de solicitudes" que permitirán a los Centros continuar con el proceso de solicitud de títulos.

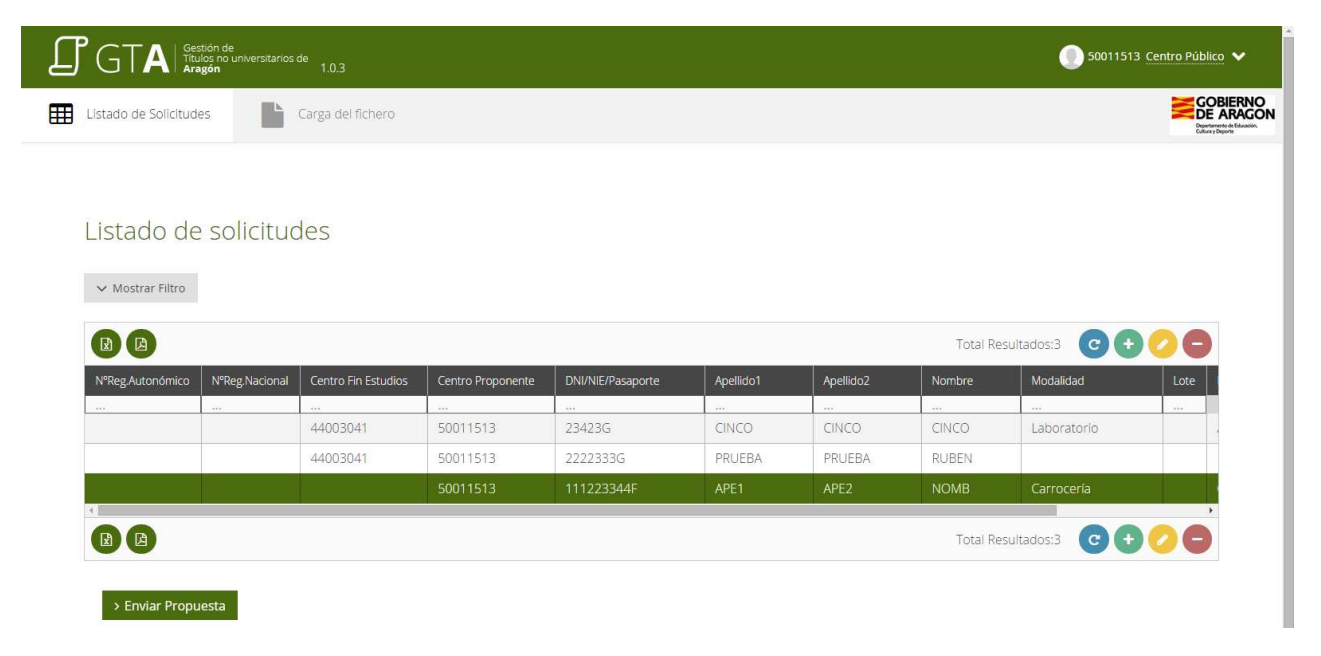

Las solicitudes en estado "CARGADA" podrá editarlas (botón amarillo), podrá eliminarlas (botón rojo), y cuando estén correctas las podrán enviar a los Servicios Provinciales seleccionándolas y utilizando el botón "Enviar Propuesta". Se marcarán las solicitudes con estado "ENVIADA A SSPP". Las solicitudes enviadas por los centros adscritos, aparecerán en estado "PENDIENTE DE PAGO", una vez que los alumnos paguen la tasa, seleccionarán el registro para introducir la fecha de pago, guardarán el registro y cambiará el estado a "CARGADA", para su posterior envío al Servicio Provincial. Si la tasa viene gestionada ya por el centro adscrito, el registro ya aparecerá cargado con fecha de pago. En cualquier caso el centro público deberá editar cada registro y pulsar el botón guardar. Con este paso confirma que los datos son correctos y automáticamente cambiará el estado del registro a "CARGADA" para su posterior envío al Servicio.

Para más información sobre los botones de la tabla consultar el punto 6 en su apartado -Botones

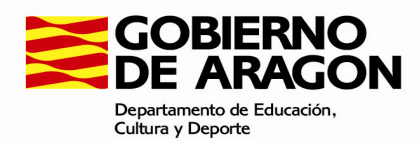

#### **6.3-Servicios Provinciales SSPP**

Los SSPP podrán realizar consultas de solicitudes de títulos que hayan sido cargadas y enviadas por centros de su provincia correspondiente.

| ✓ Mostrar F                                                                                                    | iltro            |                     |                   |                   |           |           |        |           |        |               |
|----------------------------------------------------------------------------------------------------|------------------|---------------------|-------------------|-------------------|-----------|-----------|--------|-----------|--------|---------------|
| Total Resultados:0 🔲 😋 🕂 🖉 🖨                                                                                                    |                  |                     |                   |                   |           |           |        |           |        |               |
| Propuesta                                                                                                    | NºReg.Autonómico | Centro Fin Estudios | Centro Proponente | DNI/NIE/Pasaporte | Apellido1 | Apellido2 | Nombre | Modalidad | Estado | N°Reg.Naciona |
|                                                                                                    |                  |                     |                   |                   |           |           |        |           | <br>   |               |
| Image: State State Sta |                  |                     |                   |                   |           |           |        |           |        |               |
| > Validar > Enviar a SSCC                                                                                                    |                  |                     |                   |                   |           |           |        |           |        |               |

En la pantalla de los SSPP aparecen dos botones

• Validar

El usuario filtra por "ENVIADA A SSPP" y selecciona las solicitudes que desea Validar Utiliza el botón "Validar". Se cambia el estado de la solicitud a "VALIDADA"

• Enviar a SSCC

El usuario selecciona las solicitudes VALIDADES que desea enviar a SSCC.

Utilizará el botón "Enviar a SSCC"

Si alguno de los registros no está en estado "VALIDADA", se muestra un mensaje de error informando de ello y no permite el envío de la propuesta

Si todo los registros seleccionados son correctos las solicitudes serán enviadas a los SSCC, y se marcarán las solicitudes con estado "ENVIADA A SSCC"

Es importante comentar que los SSPP pueden anular solicitudes que les han enviado los Centros de su provincia, también pueden editar/modificar los registros con los datos correctos. Para más información consultar punto 6 en el apartado -Botones -4-Eliminar (rojo).

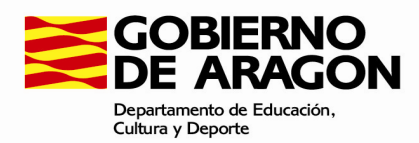

#### **6.4-Servicios Centrales SSCC**

Los usuarios de los SSCC tendrán acceso a las propuestas que les lleguen validadas desde los SSPP, es decir, aquellas que estén en estado "ENVIADA A SSCC"

| V Mostrar Filtro                        |                  |  |  |                   |           |           |      |          |            |                |
|-----------------------------------------|------------------|--|--|-------------------|-----------|-----------|------|----------|------------|----------------|
|                                         |                  |  |  |                   |           |           |      | Total Re | sultados:0 |                |
| Propuesta                               | N*Reg.Autonómico |  |  | DNI/NIE/Pasaporte | Apellido1 | Apellido2 |      |          |            | N®Reg.Nacional |
|                                         |                  |  |  |                   |           |           | <br> |          |            |                |
| ն Total Resultados 0 📮 😋 🕻              |                  |  |  |                   |           |           |      |          |            |                |
| > Generar Fichero MEC > Recibido Título |                  |  |  |                   |           |           |      |          |            |                |

En la pantalla de los SSCC aparecen tres botones

• Generar fichero MEC:

El usuario tramitador de los SSCC realiza una búsqueda de solicitudes por lote

Selecciona un grupo de solicitudes de un mismo lote y con estado "ENVIADA A SSCC"

Utiliza el botón de "Generar Fichero MEC" y se genera un fichero con los datos de dicho lote en formato del Ministerio (Anexo 1)

La aplicación, internamente generará un número de lote (un campo formado por tres dígitos consecutivo) y lo asignará a las solicitudes que forman parte de ese lote.

Se descargará el fichero generado "ficheroMEC.csv"

• Enviar a imprenta:

El usuario busca las solicitudes que han sido devueltas como correctas por el Ministerio "RECIBIDA TITULO MEC OK"

Selecciona las solicitudes que desea enviar a imprenta

Mediante el botón "Enviar a imprenta" serán enviadas a la imprenta desde SSCC a través de los Servicios Web que ésta proporciona, y marcadas como "ENVIADA IMPRENTA".

• Recibido Título

El usuario selecciona las solicitudes que desea marcar como recibidas (lo que indica que el título ha sido enviado físicamente al centro).

Utilizará el botón "Recibido Título"

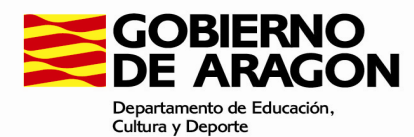

Si alguno de los registros no está en estado "ENVIADA IMPRENTA", se muestra un mensaje de error informando de ello

Si todos los registros seleccionados son correctos, se marcarán las solicitudes con estado "RECIBIDO TITULO"

Con el botón rojo - , el usuario busca los registros en estado "RECIBIDA TITULO MEC ERROR" o "ENVIADA IMPRENTA"

El usuario puede editar cualquier registro para añadir una descripción del error que va a motivar la anulación

El usuario selecciona los registros que desee solicitar la anulación

Mediante el botón rojo - se cambia el estado de las solicitudes seleccionadas a "ANULADAS".

El centro podrá ver las propuestas anuladas y deberá corregirlo en origen, eliminando este registro anulado y volviendo a cargar la propuesta corregida.

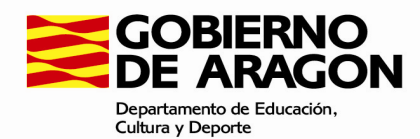

## 7-Estados

Las aplicaciones utilizarán recursos del sistema de ficheros, especificando la naturaleza y

- PRECARGADA: solicitud distinta de la ESO añadida al sistema por un centro educativo privado adscrito.
- CARGADA: solicitud añadida al sistema por un centro público o gestionada por él. O solicitud de la ESO añadida por un centro privado adscrito.
- PENDIENTE DE PAGO: solicitud enviada por los centros privados (que gestiona centro público)
- ENVIADA A SSPP: solicitud enviada por un Centro al SSPP correspondiente. Para que así sea previamente ha debido pasar por estado CARGADA.
- VALIDADA: el tramitador del SSPP valida las propuestas de los Centros.
- PENDIENTE DE ANULAR: solicitud marcada como pendiente de anular por los SSCC
- ANULADA: solicitud anulada por el SSPP
- ENVIADA A SSCC: solicitud enviada por los SSPP al SSCC
- ENVIADA TITULO A MEC: La solicitud ha sido enviada (incluida en el fichero generado por la aplicación para su envío a la aplicación del MEC)
- RECIBIDA TITULO MEC OK: La solicitud ha sido procesada en la aplicación del MEC y cargada sin errores de nuevo en la aplicación
- RECIBIDA TITULO MEC ERROR: La solicitud ha sido procesada en la aplicación del MEC, tiene errores y debe ser anulada
- ENVIADA IMPRENTA: los SSCC envían las solicitudes devueltas como correctas por el Ministerio
- RECIBIDO TITULO: Los SSCC marcan este estado a las solicitudes cuyo título ha sido enviado físicamente al centro
- ENTREGADO A ALUMNO: Una vez que el título está en estado, el centro puede marcarlo, una vez entregado. Se abrirá una ventana donde se indicará la fecha de entrega del título y observaciones

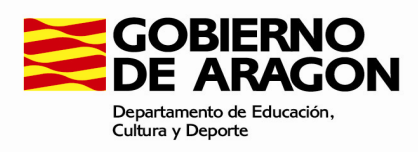

#### **ANEXO 1**

|                                                                                              | Especificación Técnica |  |
|----------------------------------------------------------------------------------------------|------------------------|--|
| inicio que Ocupa                                                                             |                        |  |
| Secuencia 1 7 Numero de secuencia: 7 blancos (lo rell                                        | enan en la             |  |
| administración al juntar las propuestas de vario                                             | os centros en          |  |
| un lote una vez que se han revisado y dado el vis                                            | to bueno)              |  |
| Centro Propuesta 8 8 Se rellenará con el código del centro de propues                        | ta ,en el caso         |  |
| de que sea nulo se rellenarán las ocho posiciones                                            | con ceros.             |  |
| Año Propuesta 16 4 Se rellenará con el año de la propuesta, en el cas                        | so de que sea          |  |
| nulo se rellenarán las cuatro posiciones con ceros                                           | S.                     |  |
| Nivel 20 2 Se rellena con el código de nivel educativo ( Nive                                | el ), en el caso       |  |
| de que el nivel sea de un carácter se rellanará po                                           | or la izquierda        |  |
| con ceros.                                                                                   |                        |  |
| Tipo Documento         22         1         Código del tipo documento ( 2 Título), en el cas | so de que sea          |  |
| nulo se rellenará con un cero. Correlativo por ca                                            | da propuesta           |  |
| que envíe el centro en papel en cada año natur                                               | al del año de          |  |
| propuesta                                                                                    |                        |  |
| Propuesta 23 3 Número de la propuesta de título (Propuesta),                                 | en el caso de          |  |
| que sea nulo se rellenarán las tres posiciones con                                           | ceros.                 |  |
| Orden 26 4 Numero de orden (Orden), en caso de que                                           | sea nulo se            |  |
| rellenan las posiciones con ceros por la izquierda                                           |                        |  |
| Fecha CPD         30         8         Se rellenará con la fecha de envío al CPD en forma    | ato Año-Mes-           |  |
| Día, en caso de que sea nulo se rellenarán las p                                             | osiciones con          |  |
| blancos por la izquierda(lo rellenará la administr                                           | ación cuando           |  |
| lo grabe)                                                                                    |                        |  |
| 1º Apellido3850Se rellenará con el primer apellido comple                                    | tándose con            |  |
| blancos por la derecha hasta completar las 50 po                                             | siciones.              |  |
| 2º Apellido 88 50 Se rellenará con el segundo apellido comple                                | tándose con            |  |
| blancos por la derecha hasta completar las 50 pos                                            | siciones               |  |
| Nombre 138 50 Se rellenará con el nombre (Nombre ) comple                                    | etándose con           |  |
| blancos por la derecha hasta completar las 50 po                                             | siciones               |  |
| DNI 188 11 Se rellenará con el DNI o pasaporte en caso                                       | de que sea             |  |
| extranjero, completándose con ceros por la izo                                               | quierda hasta          |  |
| completar las 11 posiciones.                                                                 |                        |  |
| Sexo 199 1 Se rellena con el código de sexo:                                                 |                        |  |
| Hombre                                                                                       |                        |  |
| Provincia 200 2 Se rellena con el código de la provincia de                                  | nacimiento (           |  |
| Nacimiento Provinaci ) , en caso de que sea nulo se rellen:                                  | ará con ceros          |  |
| por la izquierda.                                                                            |                        |  |
| Municipio 202 5 Se rellenará con el código de Municipio, en cas                              | o de que sea           |  |

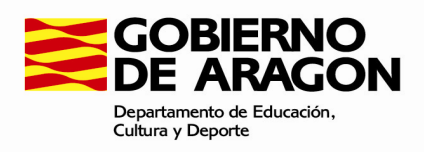

|                      |     |    | nulo se rellenará con ceros por la izquierda hasta completar                                         |
|----------------------|-----|----|----------------------------------------------------------------------------------------------------|
|                      |     |    | las 5 posiciones. Opcional 5 dígitos prov+municipio o 5                                              |
|                      |     |    | blancos (extranjeros)                                                                                |
| Localidad            | 207 | 48 | Se rellenará con el literal de la localidad, completándose con                                       |
|                      |     |    | blancos por la derecha hasta completar las 48 posiciones.                                            |
| País Nacimiento      | 255 | 3  | Se rellenará con el código del país de nacimiento,                                                   |
|                      |     |    | completándose con blancos por la derecha hasta completar                                             |
|                      |     |    | las 3 posiciones.                                                                                    |
| Nacionalidad         | 258 | 3  | Se rellenará con el código de la nacionalidad, completándose                                         |
|                      |     |    | con blancos por la derecha hasta completar las 3 posiciones.                                         |
| Fecha Nacimiento     | 261 | 8  | Se rellenará con la fecha de nacimiento (Fecha naci) con el                                          |
|                      | -   | -  | formato Año-Mes-Dia, en caso de que sea nula se rellenarán                                           |
|                      |     |    | con blancos por la derecha.                                                                          |
| Fecha Fin Estudios   | 269 | 6  | Se rellena con la fecha de finalización de estudios (                                                |
|                      |     | -  | Fecha estu) con formato Año-Mes.                                                                     |
| Calificación         | 275 | 2  | <ul> <li>- '</li> <li>Se rellena con el código de la calificación ( Califica ) en el caso</li> </ul> |
| Cumedelon            | 275 | 2  | de que sea pulo se rellenará con blancos por la derecha                                              |
| Pama                 | 277 | 1  | S rellenará con el código de la rama en caso de que soa pulo so                                      |
| Kallia               | 277 | 4  | rellenará con coros por izquierda (co omplea en octudios de la                                       |
|                      |     |    |                                                                                                    |
| Course Duralisida d  | 201 | 1  | Compliance de contration de la seure de durdisidad ( Durdise                                         |
|                      | 201 | Ĩ  | ) en caso de que sea pulo se rellenará con un blanco por la                                          |
|                      |     |    | derecha.                                                                                             |
| Eecha de Pago        | 787 | 8  | Se rellenará con la fecha de nago del título (Fecha, nago ) con                                      |
|                      | 202 | 0  | el formato Año-Mes-Dia, en caso de que sea nula se rellenará                                         |
|                      |     |    | con blancos por la izquierda.                                                                        |
| Numero Titulo        | 290 | 12 | Se rellenará con el numero original del dunlicado, en caso de                                        |
| Original (Duplicado) | 230 | 12 | que sea nulo se rellenará con blancos nor la izquierda                                               |
|                      |     |    | Obligatorio si tiene algo en causa duplicidad sino 12 blancos                                        |
| Numero               | 302 | 12 | Este campo se rellena con blancos basta completar, las 12                                            |
| Autonómico del       | 302 | 12 | nosiciones                                                                                           |
| Titulo               |     |    |                                                                                                    |
| Nº Lote Pronuesta    | 314 | 3  | Este campo se rellena con blancos basta completar las 3                                              |
| Error                | 511 | 5  | posiciones                                                                                           |
| Secuencia            | 317 | 7  | Este campo se rellena con blancos basta completar, los 7                                             |
| Propuesta Error      | 517 | ,  | nosiciones                                                                                           |
|                      | 224 | 1  | So rollopará con al códiza del tino de octudio, en esce de sus                                       |
| TIPO ESTUDIO         | 324 | 1  | se relienara con el codigo del tipo de estudio, en caso de que                                       |
|                      |     |    | 1 - LGE 2 - LOGSE 4 -LOE                                                                             |
|                      | 225 | 4  |                                                                                                    |
| Προ υΝΙ              | 325 | 1  | se reliena con el cougo del upo dni, en caso de que sea nulo                                         |
|                      |     |    | se reliena con un 1. 1 DNI, 2 Pasaporte, 3 Tarjeta, 4                                                |

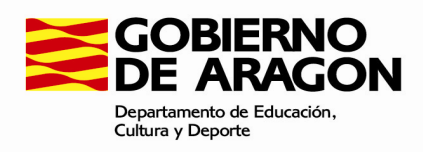

|                     |     |    | Célula, 5 № U.E.                                                                                                    |
|---------------------|-----|----|----------------------------------------------------------------------------------------------------|
|                     | 326 | 1  | Espacio en blanco                                                                                                    |
| Modalidad           | 327 | 11 | Se rellena con el código de estudios logse o modalidad, en<br>caso de que sea nulo se rellenará con ceros. Código de título<br>de la tabla de enseñanzas                                                       |
| Fecha Expedición    | 338 | 8  | Sólo para duplicados. Se rellena con la fecha de expedición<br>del título original con el formato Año-Mes-Dia, en caso de que<br>se nulo se rellenarán las 8 posiciones con blancos.                           |
| Centro Fin Estudios | 346 | 8  | Se rellenará con el código del centro en que finalizó los<br>estudios si es distinto del centro que hace la propuesta, en<br>caso de que sea nulo se rellenará con ceros.                                      |
| Nota                | 354 | 4  | Se rellenará con la calificación obtenida en formato numérico,<br>en caso de que sea nula se rellenará con ceros. Nota media<br>opcional según estudios, 4 dígitos (Ejemplo: 0573 es un nota<br>media de 5,73) |
|                     | 358 | 7  | Espacios rellenados con blancos hasta completar los 7<br>caracteres                                                                                                    |